## **Google Chrome**

В правом верхнем углу браузера откройте главное меню, нажав на иконку **П**, и перейдите в раздел «**Настройки**»:

|                             |                 | *          | 100      | đ        | >      |
|-----------------------------|-----------------|------------|----------|----------|--------|
|                             |                 |            |          | 2        | 9      |
| Новая <mark>вклад</mark> ка | а               |            |          | (        | Strl+T |
| Новое окно                  |                 |            |          | C        | trl+N  |
| Новое окно в                | режиме инкогни  | то         |          | Ctrl+Sł  | nift+N |
| История                     |                 |            |          |          |        |
| Загрузки                    |                 |            |          | 1        | Ctrl+J |
| Закладки                    |                 |            |          |          |        |
| Масштаб                     |                 | -          | - 100% + |          | Ľ      |
| Печать                      |                 |            |          | (        | Ctrl+P |
| Найти                       |                 |            |          | (        | Ctrl+F |
| До <mark>пол</mark> нительн | ные инструменть |            |          |          |        |
| Изменить                    | Вырезать        | Копировать |          | Вставить |        |
| Настройки                   | )               |            |          |          |        |
| Справка                     |                 |            |          |          |        |
| Выхол                       |                 |            |          | Ctrl+Sh  |        |

Перейдите в раздел «Расширения» по ссылке слева и включите расширение «CryptoPro Extension for CAdES Browser Plug-in», установив флаг «Включить»:

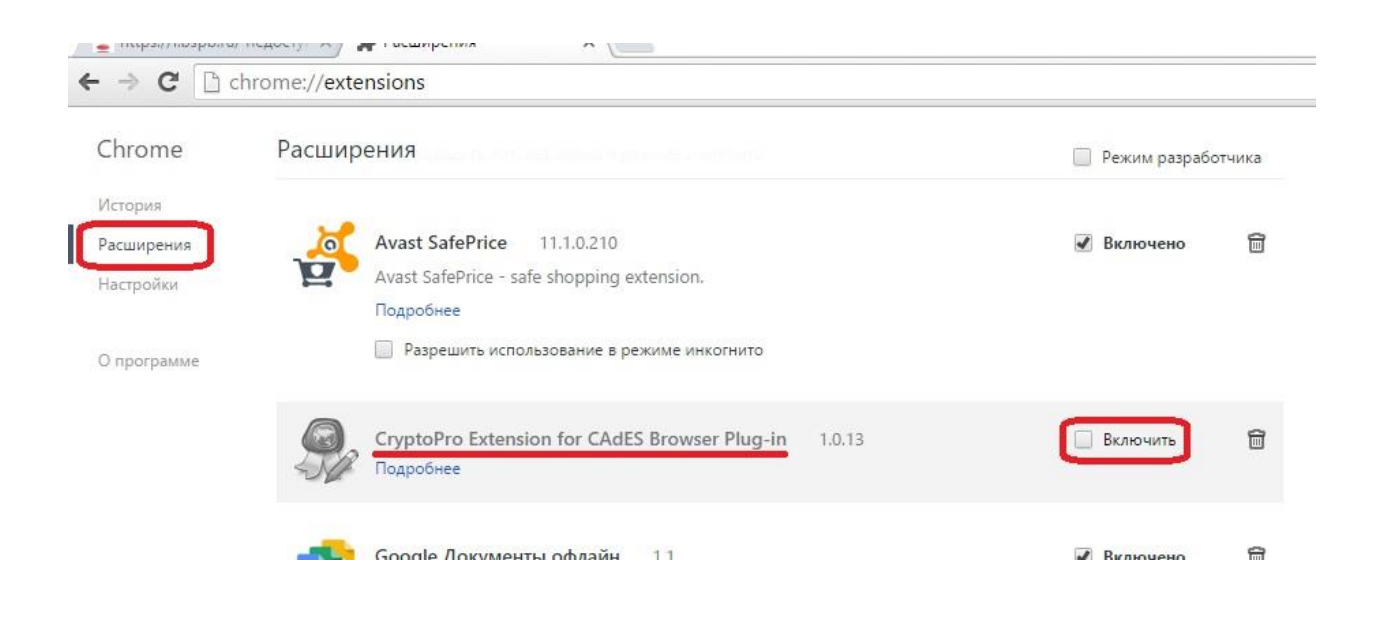

Если в списке расширений Google Chrome отсутствует расширение «**CryptoPro Extension for CAdES Browser Plug-in**», необходимо перейти по ссылке «**Еще расширения**»:

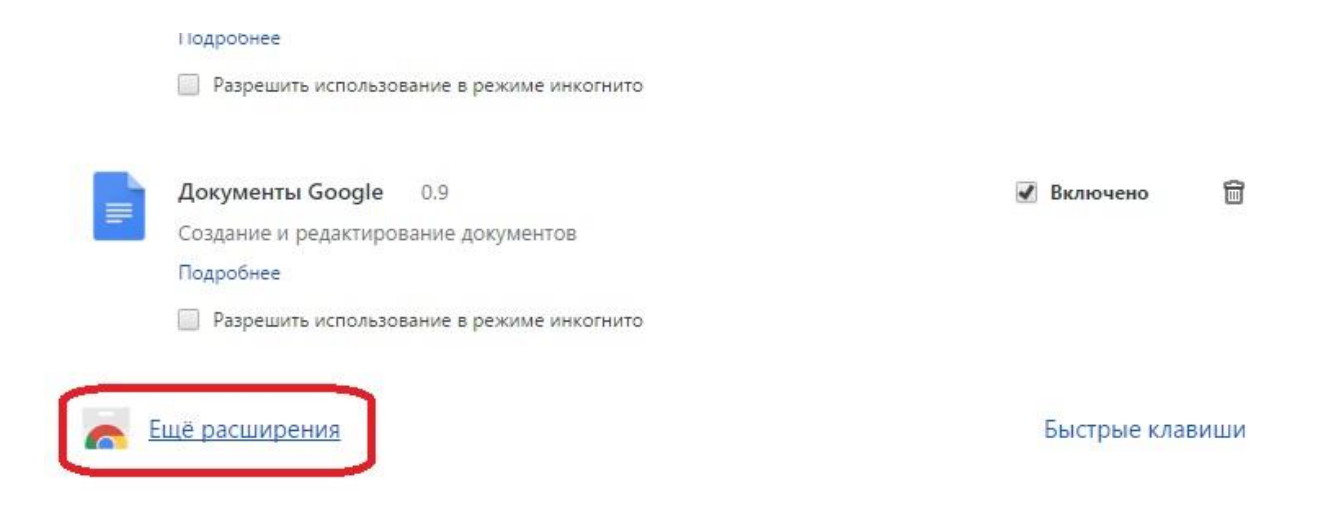

Откроется магазин расширений Google Chrome, в строке поиска наберите *cryptopro* и установите расширение «CryptoPro Extension for CAdES Browser Plug-in», нажав на кнопку «Установить»:

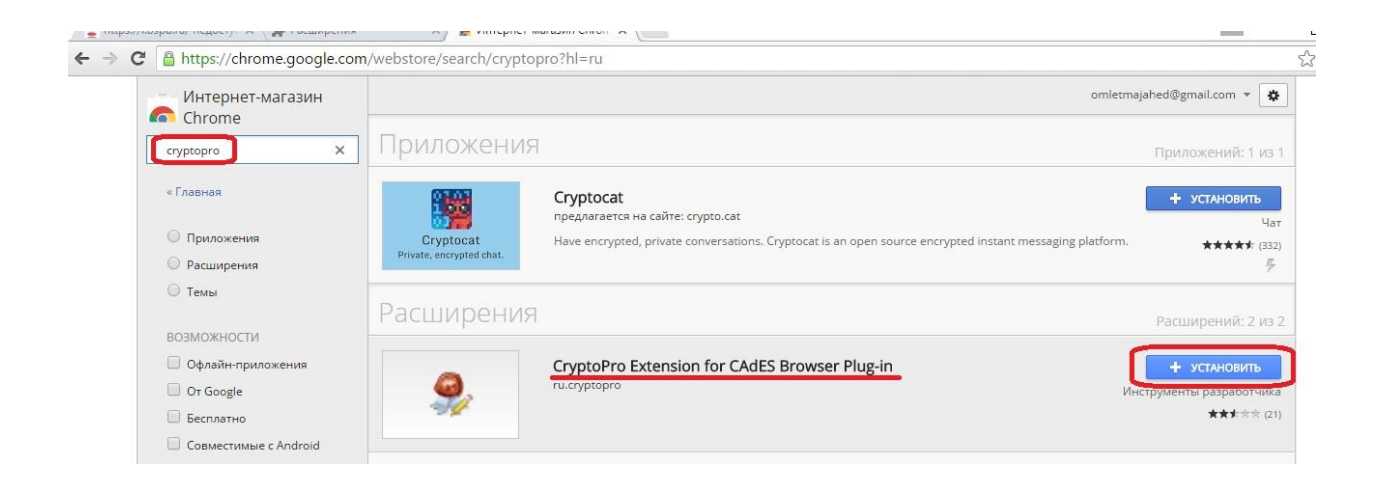

## Перезапустите браузер.

Настройка браузера закончена, теперь Вы можете перейти по ссылке <u>https://i.bspb.ru</u> и зайти в Интернет-банк i2B.